## MEDrefer<sup>+</sup>

## How to Create a Referral via Best Practice Software:

- **1.** Open patient record in Best Practice.
- 2. Click on the Word processor (as you normally would to create a referral).

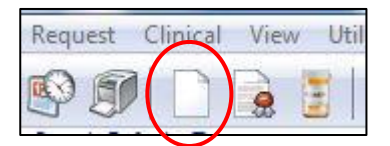

- **3.** Select desired template from those listed on the left.
- **4.** When the address book appears, select the second tab labelled 'Search on MEDrefer' to enter the MEDrefer database.

| om Address Book | Search on MEDrefer |                   |            |  |
|-----------------|--------------------|-------------------|------------|--|
| . 🕺             | Select a cor       | ntact from the ac | dress book |  |
|                 |                    |                   |            |  |

5. Enter the name of the specialist or specialty required, the location and select the search radius (25 km automatically selected but can be changed to suit other needs). Click Search.

| From Address Book    | Search on MEDrefer                                    |                                                                |                               |                         |
|----------------------|-------------------------------------------------------|----------------------------------------------------------------|-------------------------------|-------------------------|
| 🕂 Sele               | ct the Recipier                                       | nts fo <mark>r the Referra</mark>                              | I                             | Sign Out                |
| MEDrefe<br>details s | er allows you to recomme<br>so they can choose the me | nd up to five potential recipients<br>ost convenient for them. | for a referral and provide yo | ur patient with contact |
| 14 10 M 1 1 1        |                                                       | in Translation                                                 | unithin Office                | Crant                   |

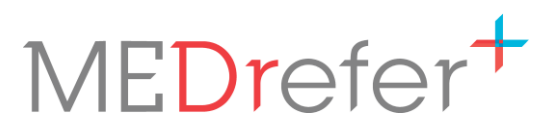

ge

**6.** A list of corresponding providers will appear underneath in order of distance from location entered.

|        | MEDrefer allows you to recomm<br>details so they can choose the r | nend up to fiv | ve potential recipients | for a referral and | provide your  | patient w | vith contac |
|--------|-------------------------------------------------------------------|----------------|-------------------------|--------------------|---------------|-----------|-------------|
| eith N | Aedrefer                                                          | in T           | oowoomba                | with               | nin 25km      | •         | Searc       |
|        | Dr Invisible Kid<br>Dentistry                                     |                |                         | Avail              | ability: Unkn | own       |             |
|        | MEDrefer<br>Toowoomba QLD 4350                                    |                |                         | Dista              | nce: 0 km     |           |             |
|        | Dr Keith Ah1<br>Diabetes Educator<br>MEDrefer                     |                |                         | Avail              | ability: Unkn | own       |             |
|        | KeithAh1<br>Toowoomba QLD 4350                                    |                |                         | Dista              | nce: 3 km     |           |             |
|        | Dr Keith Sp1                                                      |                |                         | Avail              | ability: Unkn | own       |             |

## 7. Select the provider/s of your choice (Up to 5 practitioners may be selected). Click Select.

| ecipients    |                           |   |     | Clear All     |
|--------------|---------------------------|---|-----|---------------|
| Cr Keith Sp1 | Dr MEDrefer<br>Specialist | 3 | 3 4 |               |
|              |                           |   |     | Select Cancel |

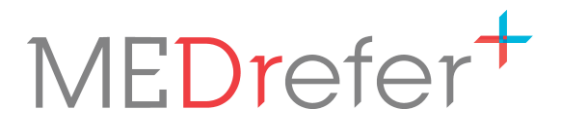

8. Complete/add details to referral letter as needed.

**N.B.** – The name/s and address/es of the practitioners will not show at the top of the draft referral letter. If one practitioner is selected, their details will show on the final version. If more than one practitioner is selected, their details will not show on the final version until one has accepted the referral at which point that practitioners' details will show when opened and viewed.

| Phone | £.                         |
|-------|----------------------------|
| re.   | Mr Search Defaults Testing |
|       | 1 Hib iscus Cres           |
|       | Centenary Heights. 4350    |

**9.** To send notification of the referral to the selected provider/s, click 'Send via MEDrefer' found in the top right hand of the screen.

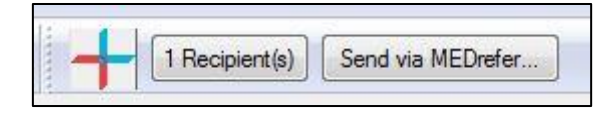

**N.B.** – If you wish to review or change the practitioner you have selected to send referral to, you can do so by clicking on the Recipient(s) button. This will return you to the search screen allowing you to review your selection(s) or to change them entirely.

10. Optional: The 'Document Details' pop-up box doesn't have to be filled in, but any

| -rom: Dr G. PractitionerBP2               | •      |
|-------------------------------------------|--------|
| Го:                                       | Search |
| Subject: (MEDrefer) Specialist referral   |        |
| Comment: Test referral from Best Practice | *      |
|                                           |        |
|                                           | *      |
| Confidential Save as draft                |        |
| Add follow up note to actions 19/09/2019  | *      |

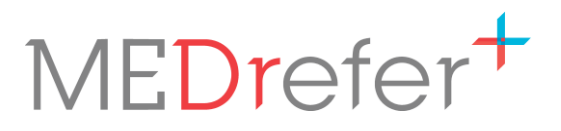

- 11. In the 'Referral Summary' box enter a brief description treat this like the subject line of an email this is the only information the specialist or triage staff will see about the referral in the notification email. You will also see the chosen Recipient(s) details as a reminder who of who you are sending the referral to. Click Send.
- **12.** The next pop-up will show the automatically generated 'Referral Certificate'. Print a copy of this certificate for the patient as it includes the specialists' name and contact details the patient can use to book an appointment.

| Send via MEDrefer                                                                                                    |                       |
|----------------------------------------------------------------------------------------------------|-----------------------|
| Referral sent successfully!                                                                                                    | MEDrefer <sup>+</sup> |
| <ul> <li>The MEDrefer Code for this referral is:<br/><u>7Q8-MZF</u></li> </ul>                                                                            | ₩-                    |
| Print Patient Referral Certificate (downloads PDF file)                                                                                                   |                       |
| Print the certificate for your patient so they have a record of the recipients you've recommended, and the code that allows them to accept your referral. |                       |

The referral letter can be found in the patient's outbox, and all automated updates on the referral can be found in the practitioners' inbox.

| The referral details you provide will only be                                       | accessible by the practitioner from the list who accepts the referral.                                                                                                    |
|-------------------------------------------------------------------------------------|----------------------------------------------------------------------------------------------------|
| eferral Summary:                                                                    |                                                                                                    |
| The referral summary is used by recipient s<br>Don't include sensitive information. | staff to determine if to accept the referral when contacted by the patient.                                                                                                    |
| ecipients:                                                                          | After sending                                                                                                    |
| Dr MEDrefer Specialist<br>Surgery, Surgery - General<br>test,                       | MEDrefer will securely store the Referral online until one<br>of your recommended recipients accepts and downloads<br>it.                                                                      |
| MEDrefer<br>Toowoomba QLD 4350                                                      | MEDrefer will generate a certificate for you to print and<br>provide to your patient. It includes the code their chosen<br>practitioner can use to download the real referral.                 |
|                                                                                     | MEDrefer will invite the practitioners you recommended<br>who aren't members of MEDrefer, so that they are ready<br>if your patient contacts them with their MEDrefer referral<br>certificate. |
|                                                                                     |                                                                                                    |

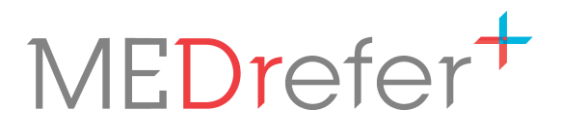

ge

Entry of the created referral can be found in the patients' file under Correspondence Out found to the left of the screen.

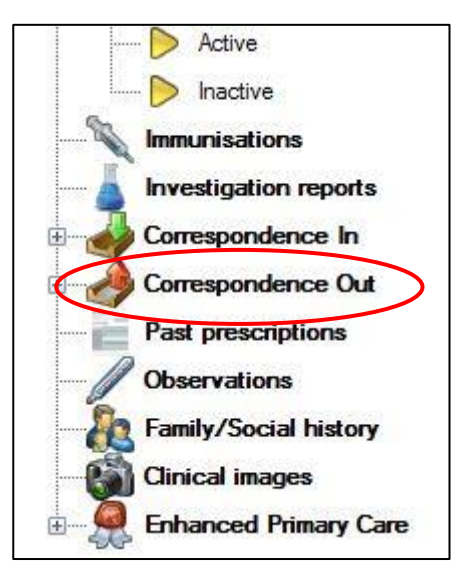

| 20/03/2019 | (MEDrefer) Specialist referral | Dr G. Practitioner BP |                                                              |
|------------|--------------------------------|-----------------------|--------------------------------------------------------------|
| 27/05/2019 | (MEDrefer) Specialist referral | Dr G. Practitioner BP | Final - Accepted via MEDrefer by Mr Nieroshan Rajarubenc     |
| 29/07/2019 | (MEDrefer) Specialist referral | Dr G. Practitioner BP | Final - 1 recipients selected. Issued via MEDrefer on 29/07. |
| 29/07/2019 | (MEDrefer) Specialist referral | Dr G. Practitioner BP | Final - Replied via MEDrefer by Dr Anastasia Chrysostomou    |
| 19/09/2019 | (MEDrefer) Specialist referral | Dr G. PractitionerBP2 | Final - 1 recipients selected. Issued via MEDrefer on 19/09. |
| 01/10/2019 | (MEDrefer) Specialist referral | Dr G. PractitionerBP2 | Final - Accepted via MEDrefer by Mr Andrew Simm on 01/       |
| 01/10/2019 | (MEDrefer) Specialist referral | Dr G. PractitionerBP2 |                                                              |
| 08/10/2019 | (MEDrefer) Specialist referral | Dr G. PractitionerBP2 | Final - 1 recipients selected. Issued via MEDrefer on 08/10. |

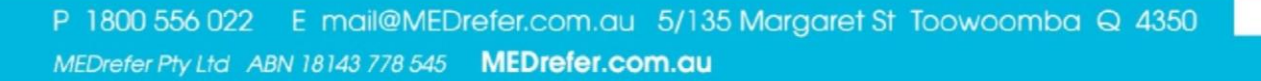